SQL Server licensing and installation overview

 Start the IDMT process to request SQL server: <u>http://idmt.inside.ups.com/idmt/Home.aspx</u> You'll get a confirmation in email

| IDMT: 2777                                                                                                    |
|----------------------------------------------------------------------------------------------------|
| Mark Osvath<br>This is a system generated email. Please do not reply to this email.Your<br>request has been submitted for approval. <u>Click here</u> to view this request. |
| Thank You                                                                                                    |
| IDMT System                                                                                                    |

2. Create an ACC for funding

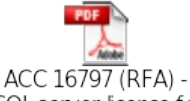

SQL server license fo

## 3. Wait for both are approved

## IDMT: 2777

## Mark Osvath

This is a system generated email. Please do not reply to this email. Your request has been approved by Architect group for software type SQL Server and sent for DDS/CPM group approval. <u>Click here</u> to view this request.

Thank You IDMT System

| IDMT: 2777                                                                     |
|--------------------------------------------------------------------------------|
| Mark Osvath,                                                                   |
| This is a system generated mail.Please do not reply to this email.             |
| Your IDMT request has been assigned to DBA Robert Pavone in DDS.               |
| DDS will review and make a recommendation for the disposition of your request. |
| Click here to continue view this request.                                      |
| Thank You, Distributed Database System                                         |

4. At this point IS Procurement has to create another ACC for IT approval and initiation of the purchase process

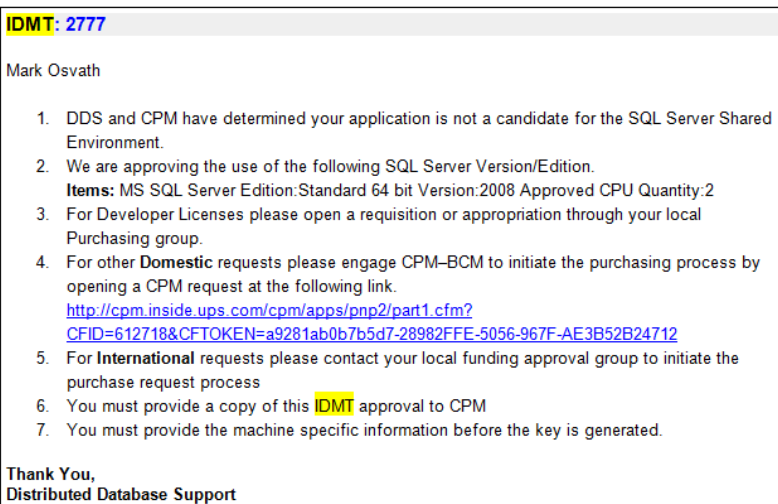

5. When IS Procurement finishes their ACC process, you'll get another email to accept the EULA

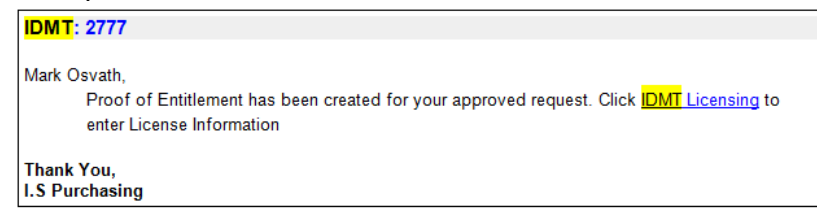

6. After you accepted the EULA, you'll wait for IS Purchasing to approve it again

| Inank you for your request. IS Purchasing team has approved your request. Click on the below listed items to accept EULA. |                                               |              |                |                 |             |  |  |
|----------------------------------------------------------------------------------------------------|-----------------------------------------------|--------------|----------------|-----------------|-------------|--|--|
| User Name                                                                                                    | Software                                      | Machine Name | IP Address     | CPU<br>Quantity |             |  |  |
| Mark Osvath<br>(EUR6MTO)                                                                                                  | MS SQL Server 2008<br>Standard 64 bit edition | SVRP0002064B | 10.146.104.190 | 2               | <u>EULA</u> |  |  |

IS Purchasing

7. When they approved it, you'll get your license key file in email IDMT# 2777: Installation key

IDMT@noreply.com

You forwarded this message on 30/11/2012 7:49 AM.
Sent: Fri 30/11/2012 7:43 AM
To Pri 30/11/2012 7:43 AM

Osvath Mark (EUR6MTO) To: Attachments: DRM\_INST\_KEY.LOG (414 B) IDMT: 2777 Mark Osvath Your installation key for MS SQL Server 2008 Standard 64 bit edition for Appropriation##1646121004 Machine Name :SVRP0002064B Host Machine Domain Name:europe.ups.com CPU Quantity :2 IP Address :10.146.104.190 has been generated and attached with the mail. PLEASE BE ADVISED THE REQUESTOR ABOVE IS RESPONSIBLE FOR RETAINING THIS INFORMATION AND MAKING IT AVAILABLE UPON REQUEST FOR CONTRACT COMPLIANCY PURPOSES. Please click on the link below for software installation instructions : http://wss.inside.ups.com/sites/CRA/DDS/SQLServer/SQL%20Server%

20Installs/Forms/AllItems.aspx Note: For help with the installation process, please work with DDS, Robert Pavone @ 5-283-6765 or email <u>rpavone@ups.com</u> Secondary contact is Tammy Mohr @ 5-283-2977 <u>tmohr@ups.com</u>

Thank You, IDMT System

- You can download the installation files from here: <u>\\Njrarsvr1ae6\SQLServer2008\_NEW\DRM\_SQL2K8\_PLUS\_SP2\_Slipstream\</u> SQL2K8\_STD
- 9. Follow the installation procedure to get it installed on the server

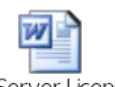

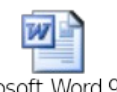

SQL Server Licenses Microsoft Word 97 - RE I DMT#2777 Process through I DM 2003 Document Request has been Su